# Устройство VRD-Client

Дистанционная диагностика транспортных средств

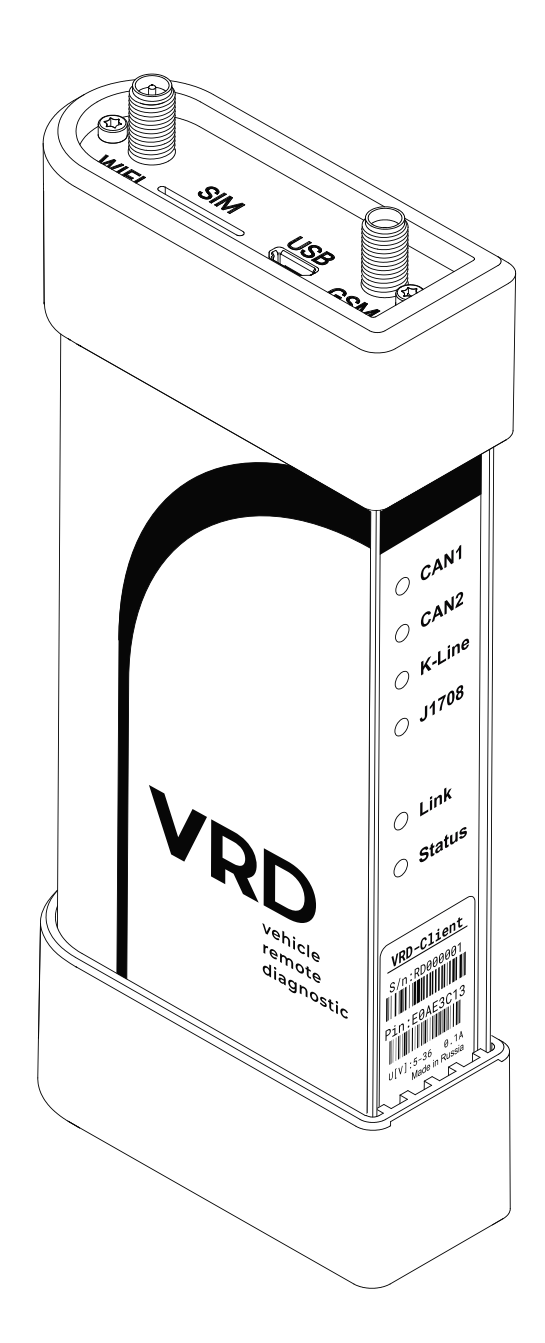

Руководство пользователя

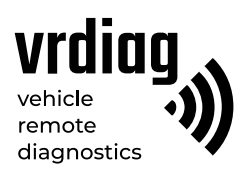

## Оглавление

| Сведения о документе                                   | 3  |
|--------------------------------------------------------|----|
| 1. Предупреждения и рекомендации                       | 3  |
| 2. Условия хранения и эксплуатации                     | 4  |
| 3. Общие сведения                                      | 5  |
| 4. Комплектация                                        | 6  |
| 4.1 Внешний вид                                        | 7  |
| 4.2 Разъемы                                            | 8  |
| 4.3 Индикация                                          | 9  |
| 5. Подготовка к работе                                 | 10 |
| 5.1 Выбор SIM-карты                                    | 10 |
| 5.2 Установка SIM-карты                                | 10 |
| 5.3 Подключение антенн                                 | 11 |
| 5.4 Подключение устройства к ПК (только для настройки) | 12 |
| 5.5 Подключение устройства к TC                        | 12 |
| 6. Начало работы                                       |    |

## Сведения о документе

Данный документ содержит информацию о работе с мобильным устройством VRDC, являющимся частью комплекса удалённой диагностики VRD.

| Версия документа | Дата пубикации | Изменения |
|------------------|----------------|-----------|
| 1                | 16.06.2021     | Создание  |

## 1. Предупреждения и рекомендации

В целях предотвращения несчастных случаев и повреждений ТС и/или адаптера VCI прочитайте данное руководство по эксплуатации и соблюдайте все описанные меры предосторожности при работе с устройством и автотранспортным средством.

Не рекомендуется проводить диагностику ТС при нахождении:

— На территории, где не допускается использование устройств сотовой связи;

— Около больниц и медицинских центров, так как работающее устройство может создавать помехи для работы кардиостимуляторов, слуховых аппаратов и другой техники;

— В зоне проведения взрывных работ, так как работающее устройство может создавать помехи при их проведении.

#### 🔰 Внимание!

— Производитель оставляет за собой право внести изменения, не ухудшающие параметры работы, в конструкцию и программное обеспечение устройства без предварительного уведомления.

 Комплекс VRD только передает данные между TC и VCI через интернет и не оказывает никакого влияния непосредственно на процесс диагностики. Отв етственность за производимые диагностические работы с TC несёт выполняющий их специалист.

Устройство передаёт данные через сеть GSM. Данный вид связи может быть нестабильным,
в зависимости от опертора, его оборудования, расстояния от устройства VRDC до базовых станций сотовой связи, а так же от помех и объектов между базовой станцией и устройством.

— Данное устройство использует технологии сотовой связи и может создавать помехи для медицинского и другого оборудования.

## 2. Условия хранения и эксплуатации

Храните и эксплуатируйте устройство в чистом и сухом месте. Не допускайте попадания на устройство воды, топлива и смазки. В случае необходимости очистки внешних поверхностей устройства используйте чистую ткань, смоченную в не агрессивном растворе моющего средства. Выполняйте проверку ТС в безопасной обстановке.

#### Эксплуатируя устройство, убедитесь в выполнении следующих требований:

- Регулировка параметров выполняется только на неподвижной технике;

— Поместите рычаг коробки передач в положение Р (парковка) для АКПП или нейтраль для МКПП. Убедитесь, что стояночный тормоз выключен;

— TC с работающим двигателем должен находиться в хорошо проветриваемой рабочей зоне, поскольку выхлопные газы ядовиты;

- Используйте только рекомендованные производителем комплектующие.

#### Запрещается:

— Разбирать, разрезать, разрушать, сгибать, прокалывать, или иным способом повреждать устройство или его комплектующие;

- Использовать поврежденное устройство или поврежденные комплектующие;

- Использовать устройство не по назначению.

## 3. Общие сведения

Удаленная диагностика VRD — это система, которая позволяет диагностическому специалисту производить электронную диагностику систем грузовых и легковых автомобилей (далее TC), а также спецтехники (далее CЦ), для выявления ошибок и неисправностей, параметрирования, не имея при этом прямого доступа к диагностируемой технике. VRD осуществляет передачу диагностических данных между автомобилем и диагностическим устройством (VCI) через интернет, позволяя производить диагностику TC и CЦ, находящихся вдали от диагностических центров.

Работа с диагностическим комплектом VRD производится с помощью специализированного программного обеспечения VRD CONTROL.

Для осуществления связи между TC и VCI необходимо иметь два устройства: серверное устройство (далее VRDS) и мобильное устройство (далее VRDC). Мобильное устройство VRDC предназначено для подключения к TC. Во время диагностической сессии устройство передает данные через сеть GSM (LTE) или Wi-Fi.

Устройство VRDC поддерживает чтение и передачу данных по основным интерфейсам OBD:

- Две САN-шины, поддерживающие СAN спецификации 2.0В (125, 250, 500, 1000 kb/S);
- Восемь К-линий (ISO 14230, ISO 9141);
- Интерфейс Ј1708;
- Осуществляет передачу состояния зажигания ТС (если такая функция поддерживается).

Устройство VRDC получает питание от разъёма стандарта OBD-II. Диапазон входных напряжений: 5 — 36 В, потребление ~0.1А.

## 4. Комплектация

Комплект устройства VRDC состоит из четырех компонентов:

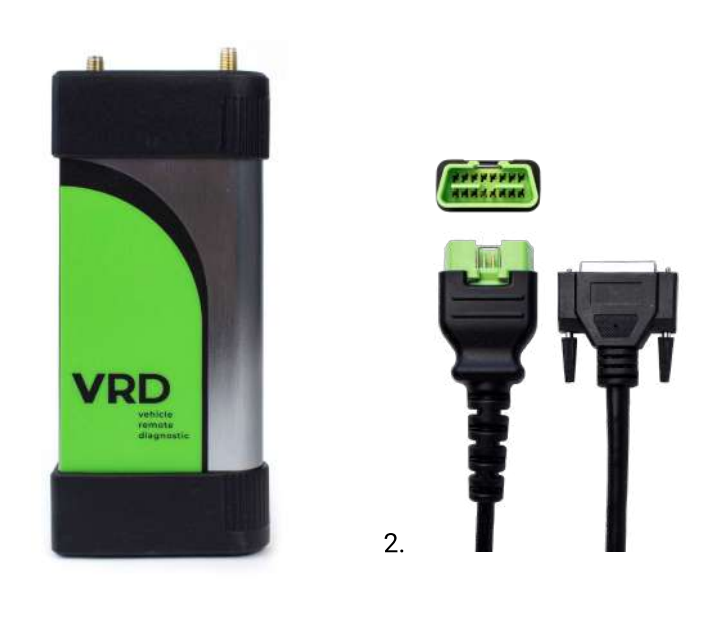

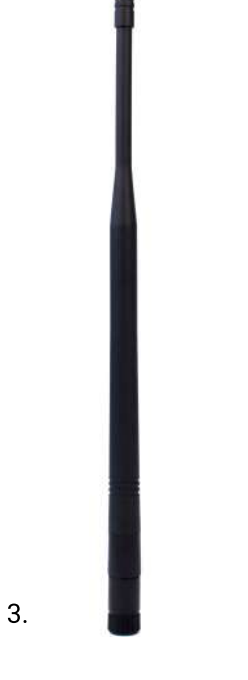

1.

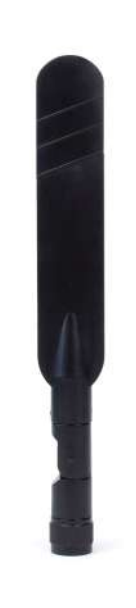

4.

- 1— VRDC (1 шт.); 2— Кабель VRDC-OBD (1 шт.); 3— Wi-Fi антенна (1 шт.); 4— GSM антенна (1 шт.).

## 4.1 Внешний вид

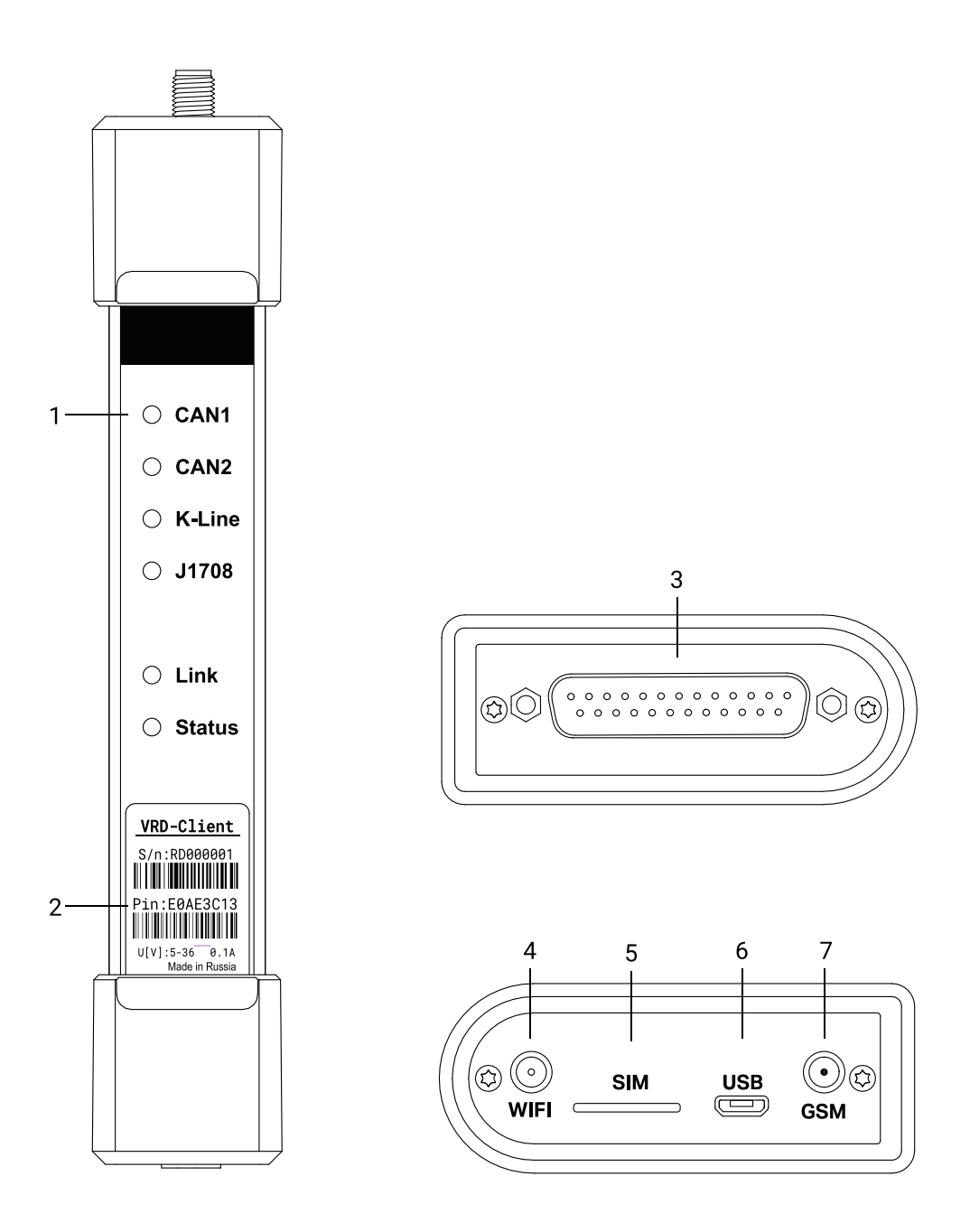

- 1— Индикация устройства;
- 2 Наклейка с серийным номером и кодом активации устройства;
- 3— Разъем DB-25;
- 4 Разъем RP-SMA;
- 5 Разъем SMA;
- 6 Слот для SIM-карт;
- 7 Разъем micro-USB.

#### 4.2 Разъемы и интерфейсы

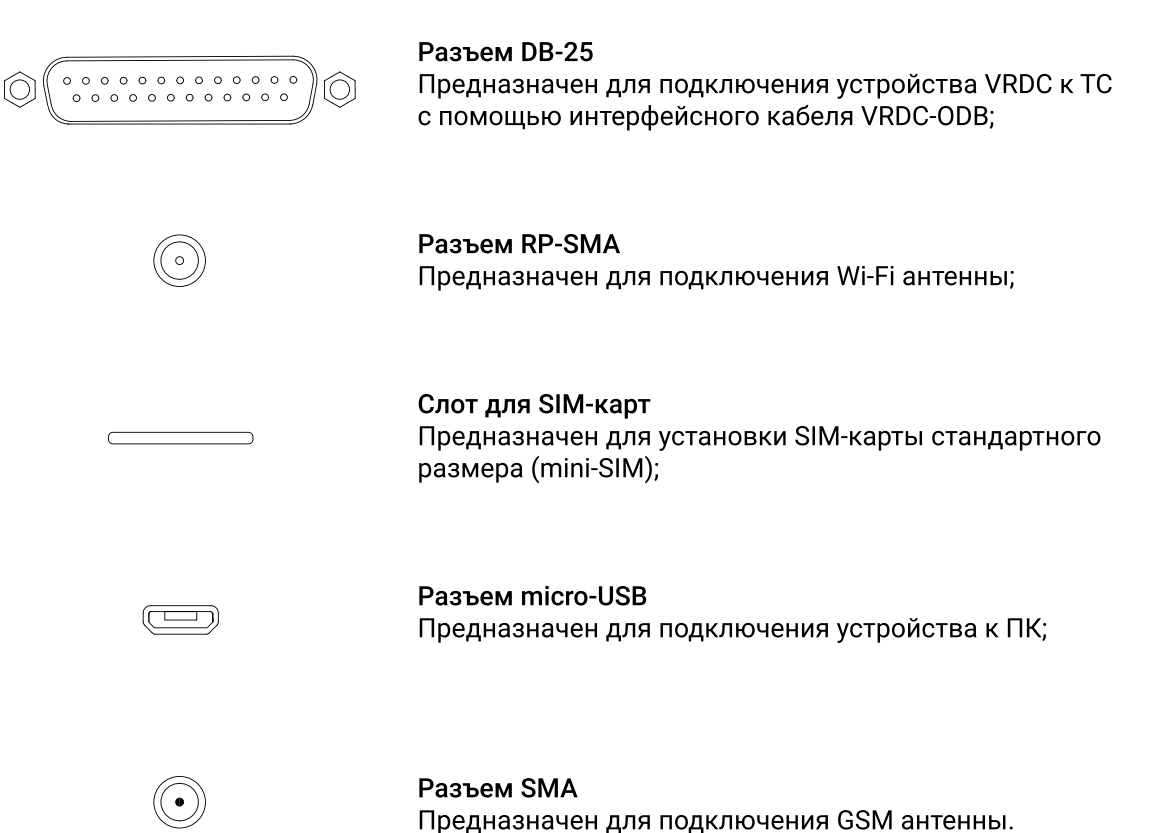

8

## 4.3 Индикация

Сигналы светодиодной индикации:

| Индикатор                                                           | Цвет | Состояние                  | Обозначение                                                                         |
|---------------------------------------------------------------------|------|----------------------------|-------------------------------------------------------------------------------------|
| CAN1                                                                | *    | Мигает зеленым             | Прием данных от TC по интерфейсу CAN1                                               |
| CAN2                                                                | *    | Мигает зеленым             | Прием данных от TC по интерфейсу CAN2                                               |
| K-Line                                                              | *    | Мигает зеленым             | Прием данных от TC по интерфейсу K-Line                                             |
| J1708                                                               | *    | Мигает зеленым             | Прием данных от TC по интерфейсу J1708                                              |
| Link                                                                | *    | Мигает оранжевым           | Прием данных от VCI                                                                 |
|                                                                     | •    | Горит оранжевым непрерывно | Устройство подключено к центральному<br>серверу                                     |
| Status<br>Красный индикатор<br>указывает на работу<br>с сетью Wi-Fi | * *  | Часто мигает красным       | Устройство подключается к серверу по Wi-Fi                                          |
|                                                                     | *    | Мигает красным             | Устройство подключено к серверу по Wi-Fi,<br>ожидание начала диагностической сессии |
|                                                                     | •    | Горит красным непрерывно   | Проводится диагностика по Wi-Fi                                                     |
| Зеленый индикатор<br>указывает на работу<br>с сетью GSM             | * *  | Часто мигает зеленым       | Устройство подключается к серверу по GSM                                            |
|                                                                     | *    | Мигает зеленым             | Устройство подключено к серверу по GSM,<br>ожидание начала диагностической сессии   |
|                                                                     | •    | Горит зеленым непрерывно   | Проводится диагностика по GSM                                                       |

## 5. Подготовка к работе

### 5.1 Выбор SIM-карты

#### Внимание! SIM-карта не поставляется в комплекте.

Устройство оборудовано разъемом для установки SIM-карты стандартного размера (mini-SIM). В случае, если размер используемой SIM-карты и разъема не совпадают, допускается использование адаптера nano-SIM/ micro-SIM.

Устройство поддерживает работу с любым сотовым оператором связи. Устанавливая SIM-карту проверьте:

- В настройках SIM-карты отключен запрос PIN-кода;
- SIM-карта должна поддерживать работу в сети LTE;
- SIM-карта должна поддерживать работу с устройствами M2M;
- SIM-карта имеет положительный баланс на счете.

#### 5.2 Установка SIM-карты

Установите SIM-карту в слот для SIM-карт чипом вниз, срезанным углом вперед по направлению движения.

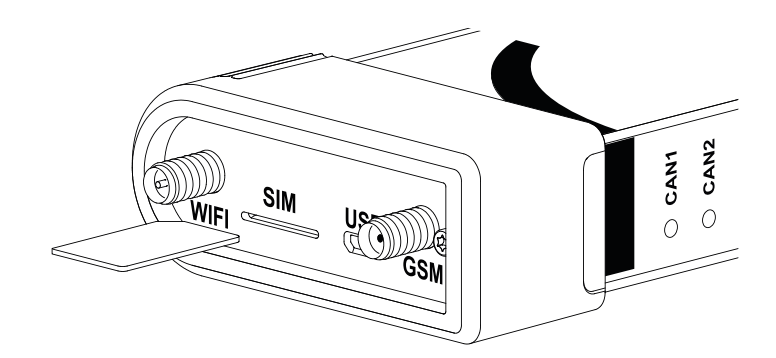

#### 5.3 Подключение антенн

Устройство подключается к серверу используя GSM или Wi-Fi. Выбор интерфейса связи (GSM либо Wi-Fi), по которому будет производиться подключение, выполняется в программе VRD CONTROL.

Подключите Wi-Fi антенну

или GSM антенну

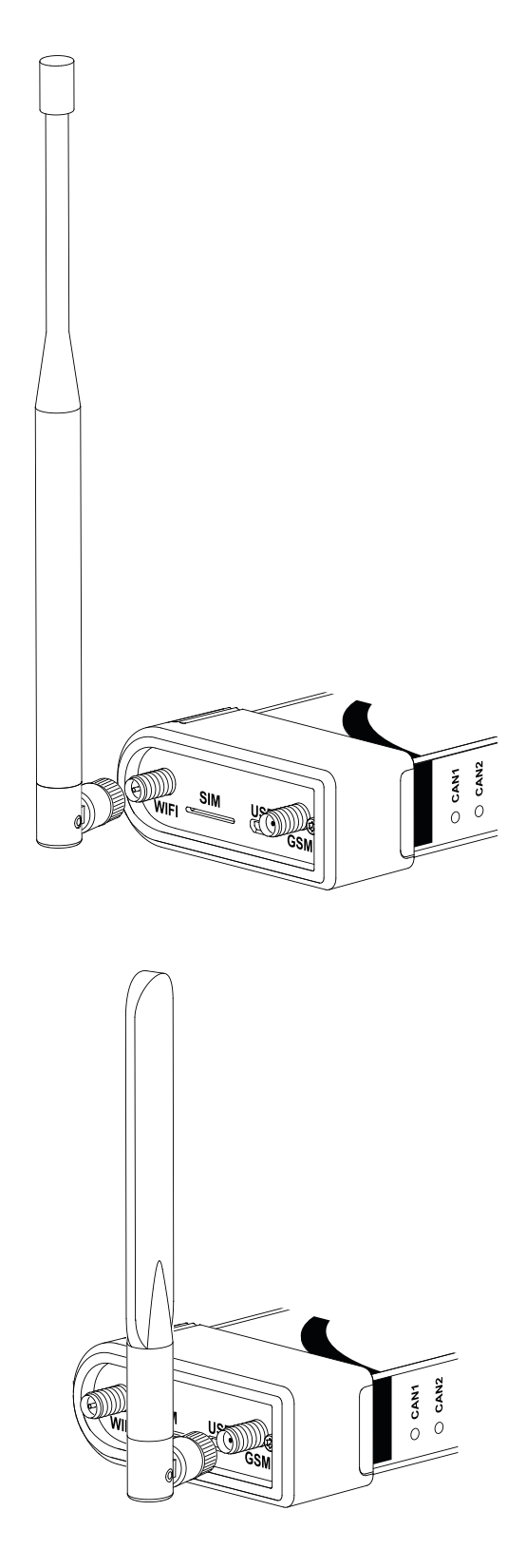

в зависимости от выбранного интерфейса связи.

# 5.4 Подключение устройства к ПК

Устройство подключается к ПК через USB разъем. Подключение к ПК необходимо для настройки устройства.

# 5.5 Подключение устройства к ТС

Устройство подключается к разъему стандарта OBD-II TC с помощью интерфейсного кабеля VRDC-OBD.

# 6. Начало работы

Устройство VRDC принимает и передает данные используя один из интерфейсов связи — GSM или Wi-Fi. Для настройки беспроводного интерфейса связи, а так же для обновления прошивки устройства VRDC необходимо выполнить следующие действия:

- Подключить устройство VRDC к ПК с помощью кабеля micro USB;
- Открыть программу VRD CONTROL и перейти во вкладку конфигуратор;
- Следовать инструкции по использованию программы VRD CONTROL.